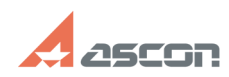

## How can I activate my Sentinel ke[..]

## 07/16/2024 14:10:18

|                                                                    |                                                                                                    |              |                     | FAQ Article Print |
|--------------------------------------------------------------------|----------------------------------------------------------------------------------------------------|--------------|---------------------|-------------------|
| Category:                                                          | FAQ in English::Software Protection                                                                                      | Last update: | 06/09/2021 15:36:02 |                   |
| State:                                                             | public (all)                                                                                                    |              |                     |                   |
|                                                                    |                                                                                                    |              |                     |                   |
| Keywords                                                           |                                                                                                    |              |                     |                   |
| hasp, srm, activatio                                               | on, license, update                                                                                                    |              |                     |                   |
|                                                                    |                                                                                                    |              |                     |                   |
| Problem (publi                                                     | c)                                                                                                    |              |                     |                   |
| How can I activate                                                 | my Sentinel key or update its license data?                                                                              |              |                     |                   |
|                                                                    |                                                                                                    |              |                     |                   |
| Solution (publi                                                    | c)                                                                                                    |              |                     |                   |
|                                                                    |                                                                                                    |              |                     |                   |
| Sentinel HASP key kActivation utility.                             | licenses can be updated remotely in 2 steps by means of                                                                  |              |                     |                   |
| Always use the [1]                                                 | latest version of the utility!                                                                                           |              |                     |                   |
| Creating c2v-reque                                                 | est                                                                                                    |              |                     |                   |
| Launch kActivation<br>(HL usb-key) or sof                          | and select type of the key you want to update - hardware tware (SL key). Software keys selected by default:              |              |                     |                   |
| Select C2V REQUES                                                  | ST item in the left menu, check the key to be updated and<br>V file button:                                              |              |                     |                   |
| Save created c2v-r<br>your ASCON Softwa                            | equest file anywhere on your computer and then send it to<br>are distributor or to [2]contact@ascon.net.                 |              |                     |                   |
| Applying v2c-respo                                                 | onse                                                                                                    |              |                     |                   |
| When you receive<br>from ASCON Licens                              | v2c-response file from your ASCON software dustributor or<br>se Service, save it anyware on your computer.               |              |                     |                   |
| Then launch kActiv<br>or select C2V REQL<br>browse to the file:    | ation utility and just drag the v2c-file to tility window<br>JEST item in the left menu, click Apply V2C file button and |              |                     |                   |
| When update appli                                                  | ed "Your update was applied successfully!" message appears.                                                              |              |                     |                   |
| If you got some err<br>[3]support@ascon.<br>error.                 | or while applying update, please, email at<br>net. Attach you c2v- and v2c-files and screenshot of the                   |              |                     |                   |
| [1] https://sd7.asco<br>[2] mailto:contact@<br>[3] mailto:support@ | on.ru/Public/Utils/Sentinel%20HASP/kActivation/kActivation.zip<br>∂ascon.net<br>⊇ascon.net                               |              |                     |                   |
|                                                                    |                                                                                                    |              |                     |                   |